# Conectar a eduroam en Android

# 🔧 Instalación de eduroam en Android 🖉

Esta guía detallada proporciona instrucciones paso a paso para conectar tu Android a la red wifi eduroam usando la APP <u>geteduroam</u>, que es la app oficial de eduroam para Android. En caso de que quieras usar CAT <u>https://cat.eduroam.org/</u>, este te pedirá tener instalado geteduroam.

# 🔽 Requisitos Previos 🖉

- 1. Tener una cuenta válida con dominio @uc.cl o @estudiante.uc.cl.
- 2. Asegúrate de que tu cuenta UC esté activa y que tu contraseña sea la correcta. Puedes usar esta guía <u>Verificar</u> <u>conexión a eduroam</u>
- 3. Contar con conexión a internet (Wi-Fi, 4G/5G).
- 4. Eliminar configuraciones anteriores de eduroam (ver siguiente punto).

## 🗙 Eliminar configuraciones anteriores de eduroam 🖉

- 🔺 Importante: Antes de configurar debes dejar de recordar la red eduroam si estaba antes configurada.
- Ir a Ajustes
- Ingresa a Wi-Fi
- Mantener presionado el nombre eduroam
- Eliminar red

#### 🔥 Recomendaciones antes de conectarse 🖉

Muchos problemas para autenticarte en la red eduroam, se deben a los siguientes puntos:

- No ingreses espacios en tu nombre de usuario: asegúrate de que no haya espacios al inicio, en medio o al final.
- Debes incluir el dominio completo correspondiente a tu perfil institucional:
  - Ejemplos correctos: usuario@uc.cl o usuario@estudiante.uc.cl
- Si no escribes el dominio o lo haces de forma incorrecta, la conexión fallará automáticamente.

*Sugerencia:* Si tienes dudas sobre tu nombre de usuario o dominio, revisa tu correo institucional o consulta con el equipo de soporte antes de continuar.

# 🧭 Pasos de Instalación 🖉

- 1. Instala la app geteduroam 🖉
- 1. Abre la app Google Play Store

#### 2. Busca "geteduroam"

3. Descarga e instala la app (desarrollador: SURF B.V.)

Si lo prefieres, también puedes hacer clic aquí:

geteduroam - Apps on Google Play

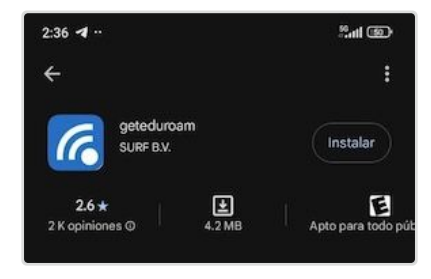

## 2. Abre la app geteduroam 🖉

- 1. Acepta los permisos solicitados si se presentan.
- 2. En el campo de búsqueda escribe: Pontificia Universidad Católica de Chile y la seleccionas de la lista.

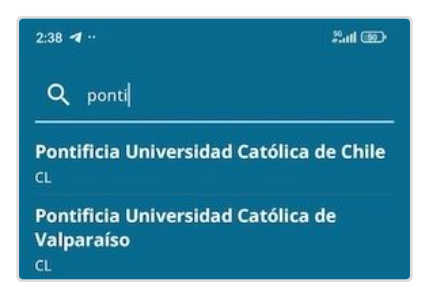

### 3. Selecciona el método de autenticación 🖉

• La app seleccionará automáticamente el método adecuado (en este caso, **EAP-TTLS + PAP**, usado por la UC). No debes hacer nada.

#### 4. Ingresa tus credenciales UC 🖉

- Escribe tu usuario completo:
  - Ej: juan@uc.cl o maria@estudiante.uc.cl
- Ingresa tu contraseña UC.
- Pulsa Connect / Conectar / Iniciar sesión

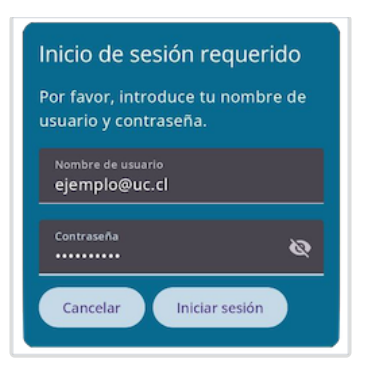

## 5. Confirma la instalación del perfil 🖉

- El sistema instalará el perfil de seguridad con la configuración de eduroam.
- Acepta todos los permisos y advertencias.
- Al finalizar, verás un mensaje que indica que la red eduroam está configurada correctamente y debes **Guardar** la configuración hecha.

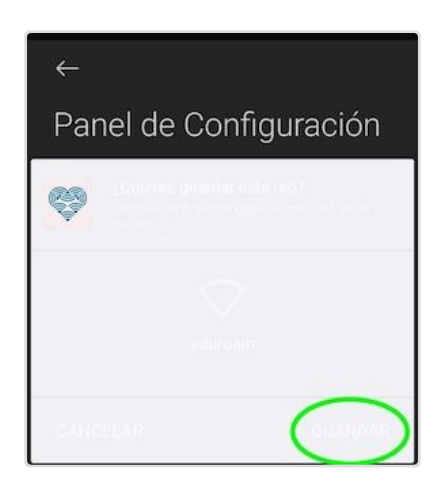

• En algunos casos podría solicitar el permitir las redes Wi-Fi sugeridas, en ese caso debes dar la opción Permitir.

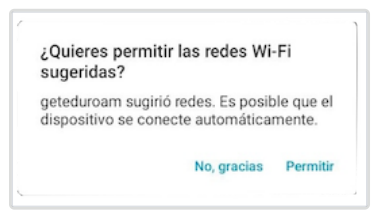

#### 6. Conéctate a eduroam 🖉

- Ve a Configuración > Wi-Fi
- Selecciona la red eduroam
- Tu teléfono debería conectarse automáticamente si estás dentro del campus o en cualquier lugar con cobertura eduroam internacional.

🛕 Importante: No borres la App geteduroam, ya que podria provocar que el perfil instalalado deje de funcionar.

## 🚹 Problemas comunes 🖉

- Si al finalizar el paso 6 te pide ingresar usuario y contraseña otra vez, **no los escribas manualmente**, vuelve a hacer la configuración desde la app.
- Asegúrate de que tu cuenta UC esté activa y que tu contraseña sea la correcta. Puedes usar esta guía
  <u>https://mesadeserviciosuc.atlassian.net/servicedesk/customer/portal/1/article/12812923</u>
- En caso de error con certificados o validación: elimina la red eduroam desde la configuración de Wi-Fi antes de reintentar descrito al principio de esta guía.
- Si tienes Android con versión menor a la 8, te recomendamos usar la version del sitio web de CAT de eduroam Co
  nfiguration Assistant Tool

# 🛠 Soporte 🖉

- Gontáctanos en <u>http://mesadeservicios.uc.cl/</u>
- Teléfono: +56 9 5504 5555
- Para alumnos: Consulta las siguientes CRISOL
  - Crisol Campus San Joaquín Facultad de Sociales
  - Crisol Campus Lo Contador Sala Alfero
  - Crisol Campus Oriente
  - Crisol Casa Central Facultad de Derecho (Subterráneo)